## 千葉テレビ 学習支援番組の視聴方法

千葉テレビで学習支援番組が放映されます。この番組は千葉県が作成したものです。 5月18日(月)からの各学年の時間割にこの番組を視聴する時間が含まれています。

放映は千葉テレビ第2チャンネルで放映されます。その際は、以下の方法で視聴するこ とができます。

なお、番組放映後は YouTube で同じ番組を視聴できます。その際は、千葉テレビのホ ームページにある URL から見ることができます。

千葉テレビ学習支援番組のページ https://www.chiba-tv.com/info/detail/34737

【方法丨】

- ①リモコンの「3」を押して千葉テレビを選局する。(この時のチャンネル表示は031と 表示されます。)
- ②リモコンの「チャンネル」や「選局」と表記があるボタンの上側(「∧」や「+」)をⅠ回 押す。(この時のチャンネル表示は032と表示されます。)

【方法2】

- ①リモコンの「番組表」ボタンを押して、電子番組表を表示させる。
- ②リモコンの「上下左右」ボタンで、千葉テレビ「032」で放送中の番組を選択する。

【方法3】

①リモコンに「3桁入力」ボタンがある場合、「3桁入力」ボタンを押す。

②リモコンで「0」「3」「2」と順番に押す。

【注意点】

- ・千葉テレビ第2チャンネルはワンセグでは視聴できません。
- ・ご家庭のテレビの契約状況や設定により、千葉テレビが視聴できない場合があります。
  その際は、各家庭で契約先に問い合わせていただくか、設定の変更をしていただくよう
  にお願いします。
- ・視聴方法については、千葉テレビのホームページにも掲載されています。 検索ワード「千葉テレビ 学習支援」
- ·放映時間
  - 9:00~10:00(15分番組を4本)
  - |4:00~|5:00(|5分番組を4本)
  - \*なお、10:00~12:00でも番組が放映されていますが、こちらは千葉市が作 成した番組になります。時間割の内容には反映していません。